#### Advanced computational techniques

#### LAB 01

#### 1. Wstęp

Celem zajęć jest wprowadzenie do obsługi zaawansowanych pakietów obliczeń naukowo-technicznych na przykładzie projektu "**ModFEM**" (ModFEM pozwala na obliczenia metodą elementów skończonych na klastrach z akceleratorami w postaci kart graficznych, podczas zajęć wykorzystywany będzie pojedynczy serwer "**ESTERA**", "GALOP" lub "HONORATA").

#### 2. Zadanie 1 [wykonywane lokalnie]

Proszę przypomnieć sobie lub zapoznać się z podstawowymi komendami w systemie Linux, tj. **mkdir, cp, mv, rm itp.** (w razie potrzeby proszę skorzystać z dokumentacji: **man** *komenda*) i wykonać poniższe polecenia [wszystkie polecenia powinny się znaleźć w sprawozdaniu]:

 Utworzyć poniższą strukturę katalogów testx (można to zrobić jednym poleceniem mkdir z opcją -p), a następnie dodać pliki x.c (np. poprzez touch): test1--

|--test2--|--plik1.c | |--plik2.c |--test3--|

|--plik3.c

2. Przenieść 'plik3.c' do katalogu 'test1'

### 3. Zadanie 2 [wykonywane lokalnie oraz na serwerze]

 Proszę zalogować się na indywidualne konto, wykorzystując protokół: SSH (ssh konto@adres\_ip), wzór nazwy konta to (zawsze tylko jeden z poniższych):

## 'nazwisko\_imie@10.156.112.45'

## 'nazwisko\_imie@10.156.112.163'

#### 'nazwisko\_imie@10.156.112.164'

- Proszę utworzyć katalog o nazwie '*lab\_01*' (w nazwach katalogów i plików proszę nie stosować polskich znaków)
- Proszę zmienić hasło dostępu poleceniem:

#### 'passwd'

### 4. Zadanie 3 [wykonywane lokalnie oraz na serwerze]

Proszę przekopiować utworzoną strukturę plików na serwer do utworzonego wcześniej katalogu '*lab\_01*', w tym celu należy wykorzystać polecenie '**scp**' z opcją '-**r**' (kopiowanie całego drzewa katalogów z plikami), szczegóły (*man scp*). (Standardowo polecenie **scp** wywoływane jest z komputera lokalnego - tak do kopiowania na serwer, jak i z serwera).

Przykładowe użycia polecenia '**scp**':

### scp -r nazwisko\_imie@10.156.112.xx:lab\_01/katalog1 ~/.

Polecenie kopiuje z komputera o adresie IP: **10.156.112.xx** z konta **nazwisko\_imie** katalog '**lab\_01/katalog1**' do głównego katalogu użytkownika na komputer gdzie użytkownik jest aktualnie zalogowany.

#### scp -r katalog1 nazwisko\_imie@10.156.112.xx:lab\_01

Polecenie kopiuje z lokalnego komputera katalog **katalog1** (będący podkatalogiem katalogu z którego wywoływane jest polecenie **scp**) na komputer o adresie IP: **10.156.112.xx** do podkatalogu **lab\_01** katalogu domowego użytkownika **nazwisko\_imie** 

#### 5. Zadanie 4 [wykonywane na serwerze]

Proszę utworzyć na serwerze katalog ~/ModFEM/ i do utworzonego katalogu przekopiować plik "/home/students/ModFEM/ModFEM\_src.tgz", a następnie rozpakować go za pomocą tar:

(tar xvzf ModFEM\_src.tgz)

- katalog ~/ModFEM/ powinien pozostać katalogiem, w którym przez wszystkie zajęcia przechowujecie Państwo kod źródłowy programu, w którym dokonujecie modyfikacji kodu oraz jego kompilacji i rekompilacji
- 2. wszystkie ścieżki dotyczące programu ModFEM w dalszej części opisu zadań są traktowane jako podkatalogi względem ~/ModFEM/
- w przypadku pełnej rekompilacji kodu z nowych dostarczanych źródeł, należy stary katalog ~/ModFEM/ przemianować na ~/ModFEM\_vx (x = 1,2,3 itd., w katalogu tym mogą znajdować się zmodyfikowane prywatne pliki, których nie należy się pozbywać) i nową paczkę rozpakować ponownie do katalogu ~/ModFEM/

#### 6. Zadanie 5 [wykonywane na serwerze]

Proszę zapoznać się z zawartością pliku zawierającego lokalne definicje **(kompilatory, opcje, biblioteki itp.)** do tworzenia kodów binarnych programu ModFEM (tzw. plik platformy)

'src/cmake/Platforms/ACT.cmake',

### 7. Zadanie 6 [wykonywane na serwerze]

Proszę utworzyć katalog do kompilacji : '**bin\_cmake/ACT\_nompi\_none\_gcc\_g+** +' - gdzie:

\_nompi – nie stosujemy obliczeń rozproszonych z MPI

**none** – wyłączamy obliczenia równoległe z OpenMP, OpenCL, itp.

**gcc** – kompilator języka C

**\_g++** - kompilator języka C++

następnie przejść do katalogu:

cd bin\_cmake/ACT\_nompi\_none\_gcc\_g++

### 8. Zadanie 7 [wykonywane na komputerze Estera]

Kompilacja w utworzonym katalogu:

'**bin\_cmake/imie\_nazwisko\_nompi\_none\_gcc\_g++'**. Wykonujemy komendę (realizującą konfigurację środowiska budowania kodu):

cmake -Wno-dev ../../src/

Po uruchomieniu **cmake** należy przeglądnąć powstały wydruk. Czy wszystkie opcje zostały poprawnie ustawione, np. czy poprawnie został wybrany program do rozwiązywania układów równań liniowych:

# --> MKB INTERFACE selected direct solver: PARDISO

. . .

### => Direct solver via MKB interface: PARDISO

czy program nie będzie domyślnie zapisywał struktury macierzy układu równań liniowych:

#### Matrix print is disabled

oraz czy włączona jest opcja przenumerowania węzłów siatki MES: -

#### **RENUMBERING** is enabled

(dobrze jeśli program nie generuje też zbyt wielu wydruków dotyczących wydajności obliczeń):

ModFEM TIME TEST is disabled

[W kolejnych laboratoriach, dla kolejnych zmian w programie ModFEM, jeśli budowanie nie będzie prowadziło do spodziewanych rezultatów (np. nie uwzględnia pewnych zmienionych opcji), można dokonać pełnego przebudowania za pomocą: cmake -Wno-dev ../../src/ ale z uprzednim usunięciem starych plików (tworzonych przez cmake) poprzez polecenie rm -rf \* (uwaga: przebudowania należy dokonać w katalogu bin\_cmake/imie\_nazwisko\_nompi\_none\_gcc\_g++ istnieje ryzyko zmazania wszystkiego, przy uruchomieniu w złym katalogu!!!, najlepiej przed uruchomieniem komend sprawdzić bieżący katalog za pomocą komendy pwd)]

-----

Następnie wykonujemy kompilację kodu wykorzystując program make:

make -j4

Jeżeli wszystkie kroki wykonane były poprawnie to powinien powstać zestaw kodów programu ModFEM w tym następujące pliki binarne:

#### MOD\_FEM\_heat\_prism\_std MOD\_FEM\_heat\_prism2d\_std MOD\_FEM\_heat\_prism2d\_std\_quad MOD\_FEM\_ns\_supg\_heat\_prism2d\_std

(w przeciwnym wypadku sprawdzić poprawność definicji w pliku 'src/cmake/Platforms/ACT.cmake'):

#### 9. Zadanie 8 [wykonywane na komputerze Estera]

Uruchomienie kodu:

Proszę przekopiować przykładowe pliki konfiguracyjne problemu (problem\_heat.dat, bc\_heat.dat, mesh\_prism.dat) ze strony przedmiotu do katalogu ~/lab\_01/

W katalogu ~/lab\_01/ uruchamiamy program wykonując polecenie:

~/ModFEM/bin\_cmake/ACT\_nompi\_none\_gcc\_g++/MOD\_FEM\_heat\_prism\_std .

oraz wykonujemy polecenia z menu głównego programu ModFEM:

s [enter] z [enter] q [enter]

poprawne zakończenie obliczeń sygnalizowane jest wydrukiem po wciśnięciu opcji
z (obliczającej oszacowanie błędu aproksymacji):

Zienkiewicz-Zhu error estimator = 1.207858240564

(lub o innej bardzo zbliżonej wartości)

\_\_\_\_\_

Sprawozdanie z laboratorium powinno zawierać krótki opis wykorzystywanych komend w systemie Linux, w tym komend do pracy w sieci ssh i scp. Następnie powinien znaleźć się krótki opis procedury przygotowania plików niezbędnych do kompilacji projektu 'ModFEM'. Sprawozdanie powinno zawierać też początek i koniec wydruku z procedury kompilacji programu ModFEM. W wypadku wystąpienia błędów kompilacji powinny być umieszczony kod błędu wraz z opisem kroków podjętych w celu jego usunięcia (kod błędów obejmuje wydruk CMake oraz wydruk kompilatora GCC). Potwierdzeniem działania programu jest zrzut ekranu zawierający wydruk menu głównego programu ModFEM bezpośrednio po obliczeniu oszacowania normy błędu wraz z widocznym loginem użytkownika.